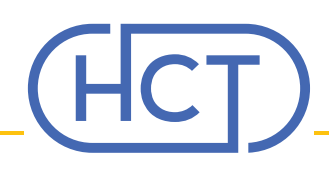

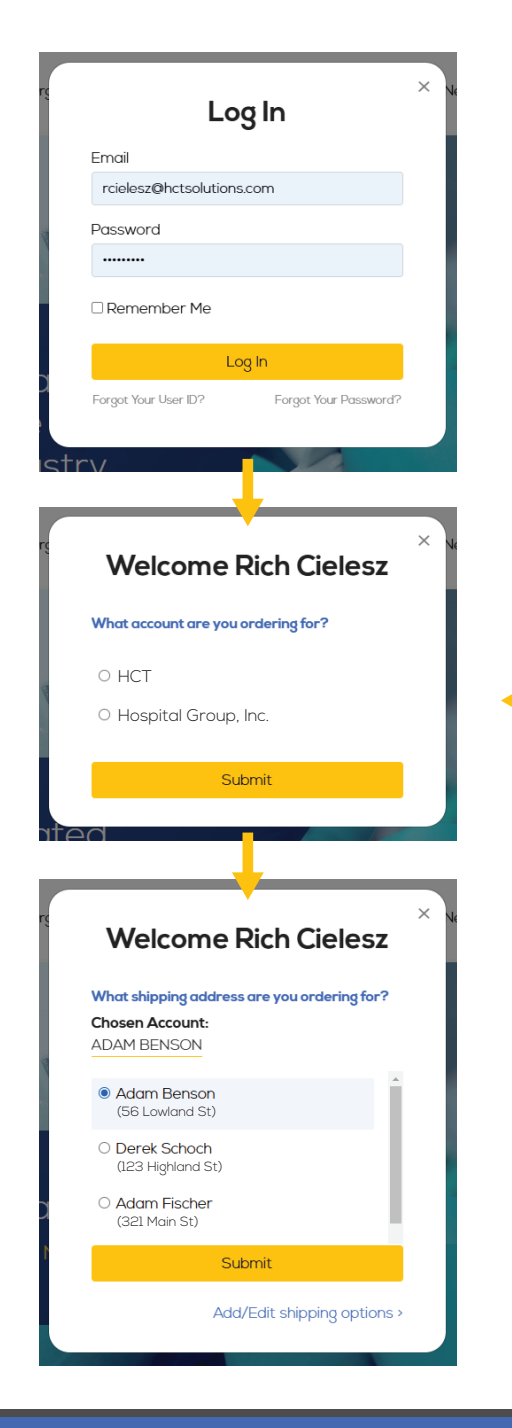

## Learn More About HCT Today!

Click the "Login" button on the top right of the screen and follow the onscreen prompts.

## Single Location Login:

You will enter your user ID and password and automatically be logged into your account on www.HCTsolutions.com

## Multiple Location Login:

Simply follow the onscreen prompts and select the facility you are looking to purchase for. The next step will be selecting the "Ship-to" for that location. Make sure to select the proper "Ship-to" as contract pricing can vary per shipping location.

After logging in, you will see your user name on the top left of the screen. Please do NOT use the "Change" button, as this is in development and will be part of our Phase 2 update.

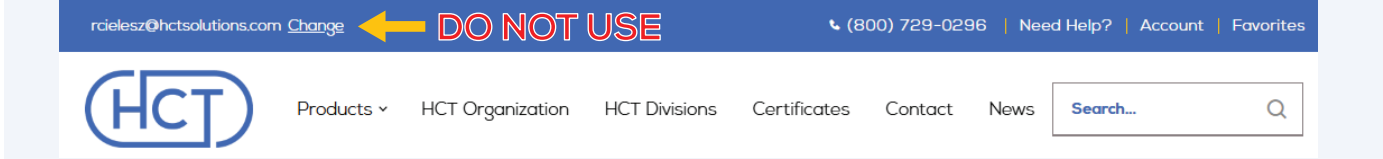